| Problem                      | Slot Plate | Base Support |
|------------------------------|------------|--------------|
| Model                        |            |              |
| Layer   Lwt:                 |            |              |
| Layers   Linetypes           |            |              |
| Accuracy                     |            |              |
| Drawing                      |            |              |
| Views: (Object Lines         |            |              |
| Hidden lines / Center lines  |            |              |
| Other lines / LTSCALE        |            |              |
| Dimensions:                  |            |              |
| Dimension / Dimension Style: |            |              |
| Printing                     |            |              |
| Layouts (Fit Paper)          |            |              |
| Viewport(s)                  |            |              |
| Titleblocks                  |            |              |
| Monochrome                   |            |              |
| Totals                       |            |              |
| Other                        |            |              |
| Total (30 points)            |            |              |

- Layer (lwts): Object .5, Hidden .3, other default
- Layer (linetype): A layer for each linetype used
- Accuracy Dimensions: Check actual value
- Accuracy- Check Area, Perimeter, etc.
- Dimensions I: Complete, Standard, Layout
- Dimensions / Dimension Style: Precision, Scale, Text, Symbols,...

Choose one of the following: Problem 1 or Problem 2

## Problem 1: Slot Plate

A. (30 pts) Create the AutoCAD drawing (See Below)

- 1. Use AutoCAD, same guidelines as previously assigned. (See Grade Sheet)
- 2. Create a single view drawing. Origin at the center of the large diameter
- 3. Create a complete drawing. Same requirements as portfolio assignments.

### Submit Files: Slot Plate.dwg, Slot Plate.pdf

- 1. Save the files your TSM 216 folder (S:\TSM 216\Student Files\... (Use individual folder)
- 2. Print / Save a .pdf. Printer: Choose DWG To PDF.pc3

# PROBLEM 12-17 Repetitive features (in.)

Part Name: Slot Plate Material: Aluminum

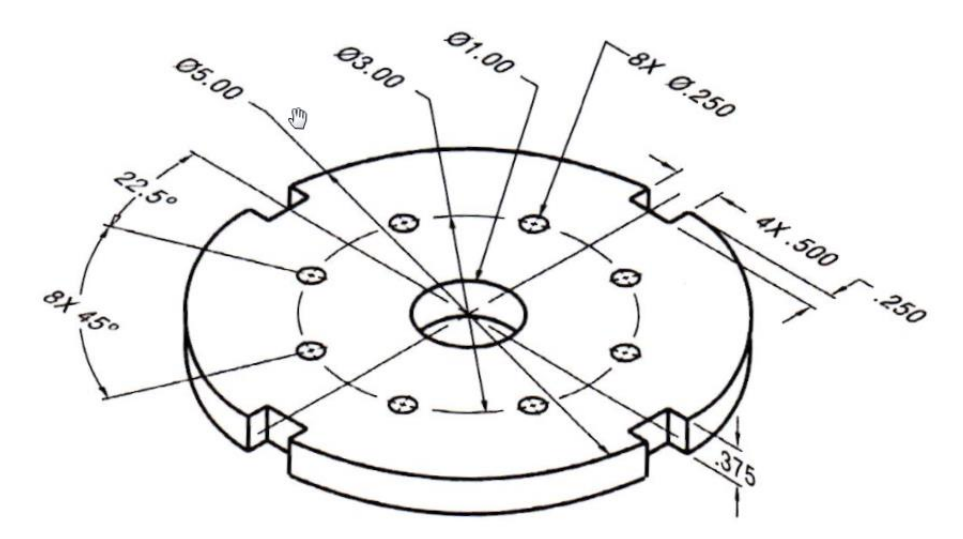

B. (10pt) Determine the outside perimeter and area of the face of the Slot Plate

- 1. Create a new layer: Regions
- 2. Copy the object lines. Place the copies away from the other view.
- 3. Place the copied geometry on the layer: Region
- 4. Create a region of the outside perimeter. (Array elements will have to be exploded)
  - Determine the perimeter:\_\_\_\_\_ Units: \_\_\_\_\_
- 5. Convert the holes to regions. Subtract the holes from the outline.
  - Determine the net area: \_\_\_\_\_ Units: \_\_\_\_\_
- 6. Place a note in the titleblock, include the area and perimeter
- 7. Turn the layer off: Region. Save the file, keep the new information

## **Problem 2: Base Support**

#### A. (30%) Create the AutoCAD Multi-view (See Below)

- 1. Use AutoCAD, same guidelines as previously assigned. (See Grade Sheet)
- 2. Create a multi-view drawing (Two Views required): Make the front view a full section.
- 3. Accuracy: use the given values. (Several values are intended to be non-standard increments)

### Submit Files: Base Support.dwg and Base Support.pdf

- 1. Save the file your TSM 216 folder (S:\TSM 216\Student Files\... (Use your individual folder
- 2. Print / Save a .pdf. Printer: Choose DWG To PDF.pc3

# PROBLEM 14-36 You select the sectioning technique (in.)

Part Name: Base Support Material: Mild Steel

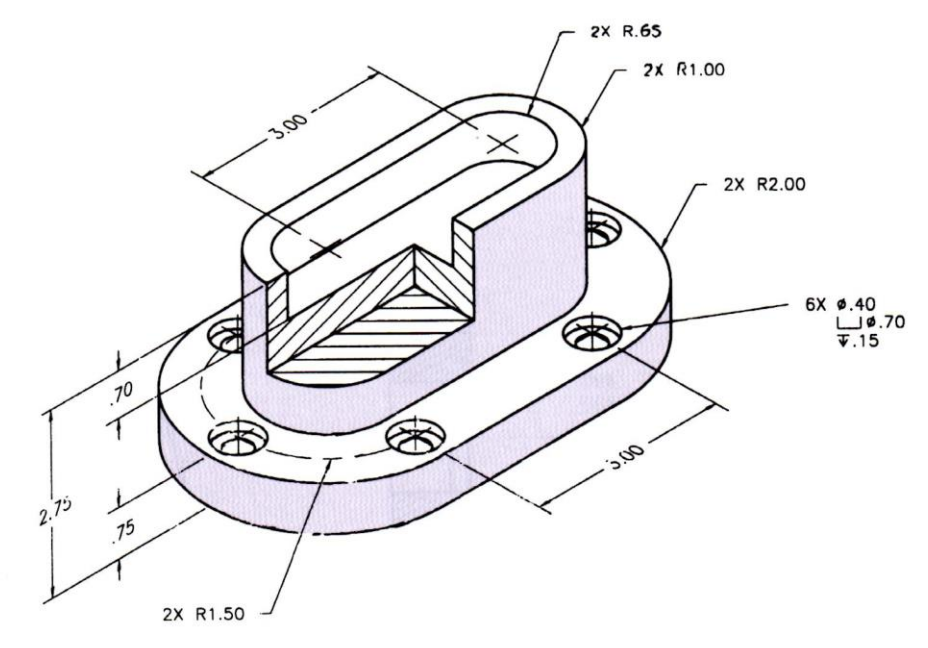

#### B. (10%) Utilize a Block and an Array

- 1. Create a **block**, include the two circles for the holes. Do not include centerlines.
- 2. Use the block in an array to place 3 of the holes. Mirror the 3 holes to the other side.